# Como alterar o valor de Tempo máximo na fila no Roteador ICM.

## Contents

Introduction Requirements Componentes Utilizados Informações de Apoio Problema Solução

## Introduction

Este documento descreve o procedimento para alterar o tempo máximo na fila do roteador ICM (Intelligent Contact Management).

#### Requirements

Não existem requisitos específicos para este documento.

#### **Componentes Utilizados**

As informações neste documento são baseadas no Roteador ICM.

The information in this document was created from the devices in a specific lab environment. All of the devices used in this document started with a cleared (default) configuration. Se a rede estiver ativa, certifique-se de que você entenda o impacto potencial de qualquer comando.

## Informações de Apoio

Em situações em que o volume da chamada é alto, resulta em menos disponibilidade de agentes e as chamadas permanecerão na fila mais do que o tempo esperado. O tempo máximo padrão na fila é de 3600 segundos (igual ao tempo em 0xE10).

## Problema

Se as chamadas alcançarem o tempo máximo na fila por uma hora (3600 s), o roteador encerrará a chamada com as mensagens abaixo. Depois que uma chamada estiver na fila por uma hora, ela vai para a rota padrão.

18:31:21 ra-rtr Call on dialed number I10test\_I72\_CVP1A (ID 5004) terminated for exceeded maximum queue time limit.

18:31:21 ra-rtr No default label available for dialed number

O Visualizador de Eventos apresenta esta mensagem de erro no registro da aplicação:

```
Event Type: Error

Event Source: GeoTel ICR

Event Category: Call Router

Event ID: 499

Date: 9/18/2019

Time: 5:22:00 PM

User: N/A

Computer: Test-RGRB

Description:

Call on dialed number TEST_CM.32111 (ID 5012) terminated for exceeded

maximum queue time limit
```

## Solução

**1.** Esta é a entrada do registro do Windows que controla o tempo durante o qual uma chamada pode permanecer na fila:

Para o ICM versão 5.x e posterior:

HKEY\_LOCAL\_MACHINE\SOFTWARE\Cisco Systems, Inc.\ICM\<Instance
Name>\RouterA\Router\CurrentVersion\Configuration\Queuing

A unidade de tempo dessa entrada é um segundo e o período de tempo padrão é 3600 segundos. Esse valor é igual a 10 em hexdecimal, como mostrado na imagem,

| ST                                                                      |                                                                                                    |                                                                                                    |                                                                                                    | Registry Editor                                                                                                    |
|-------------------------------------------------------------------------|----------------------------------------------------------------------------------------------------|----------------------------------------------------------------------------------------------------|----------------------------------------------------------------------------------------------------|----------------------------------------------------------------------------------------------------|
| File Edit View Favorites Help                                           |                                                                                                    |                                                                                                    |                                                                                                    |                                                                                                    |
| D- NodeMa<br>D- NORTEL<br>D- RealTime<br>A Router<br>A Curre<br>A Curre | hager     ^       VIC     Server       Server     Introduction       Infiguration     ApplicationSateway       ApplicationSateway     ApplicationSateway       AutoConfig     Database       Event     Estrapolation       Etrapolation     Global       ICRGateway     Log       MaintenanceUser     Offline       Peripheral     Persistent       Queuing     RuxtingErrors       Script     SusteTinanfer       SyncCheck     Time       Time     TimeIntervilloute | Name  (Consider#DoesnDequeue  SMaxCallsPerCallType  MaxCallsPerCallType  MaxCallsPerCallType  MaxTimeInQueue  SingleSkillGroupAbandon | Type<br>RIG_SZ<br>REG_DWORD<br>REG_DWORD<br>REG_DWORD<br>REG_DWORD<br>REG_DWORD<br>REG_DWORD<br>REG_DWORD<br>REG_DWORD<br>REG_DWORD | Duta<br>(value not set)<br>0x000002710 (10000)<br>0x00002710 (10000)<br>0x00000-10 (3600)<br>0x00000-10 (3600)<br>0x0000001 (1) |

Você pode aumentar o valor do temporizador para 7200 s ou 5400 s de acordo.

Ao modificar esse valor, certifique-se de que:

- Modifique o valor em CallRouterA e CallRouterB.
- Desligue e desligue todos os serviços em CallRouterA e CallRouterB.

2. Além disso, no Gerenciador de Configuração do ICM > Lista de Domínio de Roteamento de Mídia > Cisco\_Voice também tem tempo máximo no campo da fila.Deixe-o em branco ou aumente-o para corresponder às configurações do Registro, como mostrado na captura,

| E Medi                                                                                                    | a Routing Domain List                                                      |
|----------------------------------------------------------------------------------------------------|----------------------------------------------------------------------------|
| Select filter data Media class (Al> v                                                                         | Atributes                                                                  |
| Optional Filter         Condition         Value (Case Sensitive)           None         V         V         V | Nedia routing domain ID *1 Media class * Caco_Voice v                      |
| Save Retrieve Cancel filter changes Media Routing Domain Name                                                 | Task Ovende Neda Cass Defaut                                               |
| Ceco Visce CEC_ONd_MRD New_Enal_MRD New_Enal_MRD                                                              | Life 0 seconds ⊘<br>Start timeout 0 seconds ⊘                              |
| (K) see "ne"                                                                                                  | Max duration 0 seconds                                                     |
|                                                                                                    | Max Maxper calltype Maxtene in queue seconds                               |
|                                                                                                    | Service level threshold * 30 Service level type * Ignore Abandoned Calls v |
|                                                                                                    | Interuptible  Default Media Routine Domain for Clans. Vision               |
|                                                                                                    | reaction and react from the care "area                                     |
| Add Delete Revet                                                                                              |                                                                            |
| CM Instance inst1                                                                                             | 5.6V0 Lose Hep                                                             |

**3.** O número máximo de nós executados também pode ter um impacto, devido ao número de vezes que o nó de script externo de execução é executado para reproduzir música de fila para o cliente. Se necessário, você pode aumentar o número de nós **ou** aumentar a duração do arquivo queue music wav , como mostrado na captura,

| Autor       Type       Data         ApplicationGateway       ApplicationGateway       REG_52       (value not set)         AutoConfig       Config       REG_DWORD       0x000003e8 (100)         Database       Estapolation       Sinterformation       REG_DWORD       0x000003e8 (100)         Database       Estapolation       Sinterformation       REG_DWORD       0x000003e8 (100)         Database       Estapolation       Sinterformation       Sinterformation       Sinterformation         Global       Due       Resplay and the set of the set of the                                                                                                    |                      |   |                     |           | Registry E       |
|----------------------------------------------------------------------------------------------------|----------------------|---|---------------------|-----------|------------------|
| Agent Agent                                                                                                    | vorites Help         |   |                     |           |                  |
| Agent Agent ApplicationGateway AutoConfig<br>AutoConfig<br>Config<br>Database<br>Event<br>Global<br>Colline<br>Global<br>Config<br>Database<br>Event<br>Config<br>Database<br>Event<br>Config<br>Config | a 🏄 Configuration    | ^ | Name                | Type      | Data             |
| AutoConfig<br>AutoConfig<br>Config<br>Database<br>Exant<br>Exant<br>Exant<br>Global<br>D-1 KRGateway<br>Log<br>MaintenanceUser<br>Offine<br>Perpheral<br>Perpheral<br>Perpheral<br>Perpheral<br>Perpheral<br>Script<br>StateTransfer<br>StateTransfer<br>StateTr                                                                                                    | - Agent              |   | (Default)           | REG_SZ    | (value not set)  |
| AutoConfig     Config     Detabase     Event     Event     Editopolation     Global     VoltGateway     Log     MaintenarceUser     Offine     Offine     Penistent     Queuing     RoutingErrors     Schedule     Script     StateTransfer     SyncCheck     SyncCheck     Time                                                                                                    | - ApplicationGateway |   | 30 MarNodesExecuted | REG_DWORD | 0x000003e8 (1000 |
| Config<br>Database<br>Database<br>Event<br>Extrapolation<br>Global<br>Database<br>Global<br>Database<br>Database<br>Database<br>Databa                                                                             | - AutoConfig         |   |                     |           |                  |
| Detabase     Event     Event     Etrapolation     Etrapolation     Event     Event     Even                                                                                                    | - de Config          |   |                     |           |                  |
| Event     Event     Extrapolation     Global     Event     Global     Event     Global     Event     Log     Global     Event     Comparison     Offline     Peripheral     Peristent     Event     Event                                                                                                    | - 🔔 Database         |   |                     |           |                  |
| Extrapolation     Global     Global                                                                                                    | - L Event            |   |                     |           |                  |
| Global<br>b-is KRSateway<br>Log<br>MaintenanceUser<br>Offine<br>Peripheral<br>Peristent<br>Quewing<br>RoutingErrors<br>Schedule<br>Script<br>StateTransfer<br>StateTransfer<br>SyncCheck<br>b-is Time                                                                                                    | - 🔔 Extrapolation    |   |                     |           |                  |
| b       KRGateway         Log       MaintenanceUser         -       Offine         -       Peripheral         -       Pensistent         -       Queuing         -       Schedule         -       Schedule         -       StateTransfer         -       SyncCheck         -       Time                                                                                                    | - 🔒 Global           |   |                     |           |                  |
| Log<br>MaintenarsceUser<br>Offine<br>Offine<br>Peripheral<br>Quessing<br>Quessing<br>RoutingErrors<br>Schedule<br>Script<br>StateTransfer<br>SyncCheck<br>Imme                                                                                                    | þ 🍶 ICRGateway       |   |                     |           |                  |
| MaintenanceUser     Offline     Offline     Peripheral     Offline     RoutingErrors     Outsing     Schedule     Schedule     Script     Script     StateTransfer     SyncCheck     Firme                                                                                                    | - 🛃 Log              |   |                     |           |                  |
| Offline     Peripheral     Peristent     Gussing     RoutingErrors     Schedule     Script     StateTransfer     SyncCheck     Fire                                                                                                    |                      |   |                     |           |                  |
| Peripheral     Peristent     Quessing     RoutingErrors     Schedule     Scipt     StateTransfer     StateTransfer     StateTransfer     Time                                                                                                    | - Jacobian Contine   |   |                     |           |                  |
| Persistent     Queuing     Queuing     Schedule     Script     StateTransfer     SyncCheck     Fime                                                                                                    | Peripheral           |   |                     |           |                  |
| Queuing     ReutingErrors     Schedule     Script     StateTransfer     SyncCheck      SyncCheck      Time                                                                                                    |                      |   |                     |           |                  |
| RoutingErrors<br>Schedule<br>Script<br>StateTransfer<br>SyncCheck<br>D. Time                                                                                                    |                      |   |                     |           |                  |
| Schodule<br>Script<br>StateTransfer<br>SyncCheck<br>Time                                                                                                    |                      |   |                     |           |                  |
| Script<br>StateTransfer<br>SyncCheck                                                                                                    | - la Schedule        |   |                     |           |                  |
| - StateTransfer<br>- SyncCheck<br>- Time                                                                                                    | - script             |   |                     |           |                  |
|                                                                                                    | StateTransfer        |   |                     |           |                  |
| 3 Time                                                                                                    | - January SyncCheck  |   |                     |           |                  |
|                                                                                                    | b- 🔒 Time            |   |                     |           |                  |